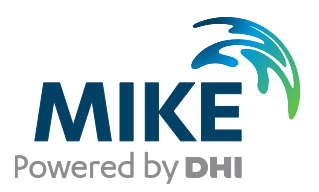

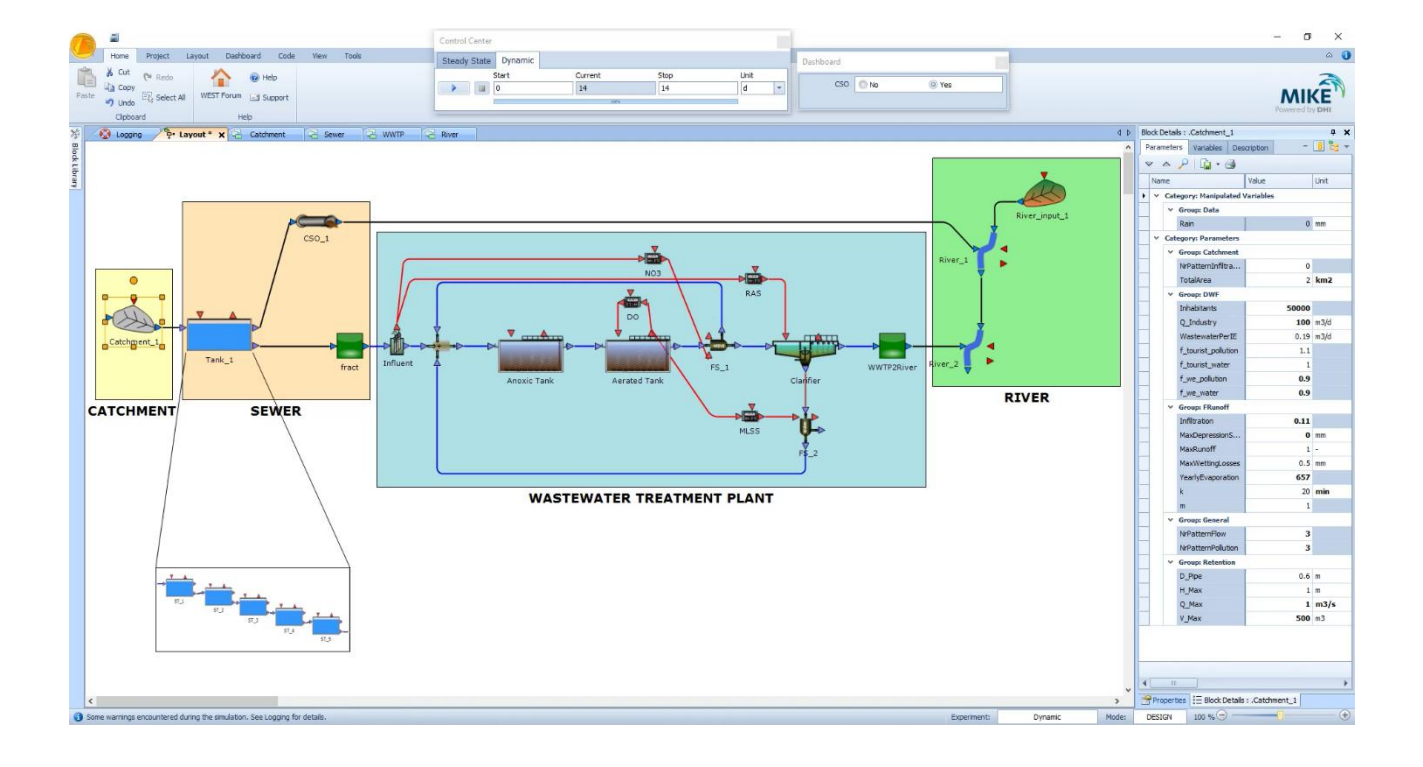

# WEST

# Installation Guide 2025

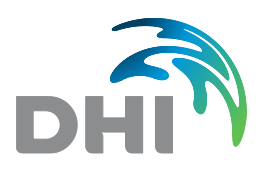

DHI A/S headquarters Agern Allé 5 DK-2970 Hørsholm Denmark

+45 4516 9200 Telephone mike@dhigroup.com www.mikepoweredbydhi.com

Company Registration No.: DK36466871

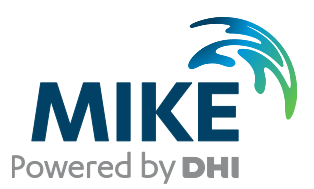

# PLEASE NOTE

| COPYRIGHT         | This document refers to proprietary computer software, which is<br>protected by copyright. All rights are reserved. Copying or other<br>reproduction of this manual or the related programs is prohibited<br>without prior written consent of DHI A/S (hereinafter referred to<br>as "DHI"). For details please refer to your 'DHI Software Licence<br>Agreement'.                                                                                                    |
|-------------------|----------------------------------------------------------------------------------------------------|
| LIMITED LIABILITY | The liability of DHI is limited as specified in your DHI Software License Agreement:                                                                                                    |
|                   | In no event shall DHI or its representatives (agents and suppliers) be liable for any damages whatsoever including, without limitation, special, indirect, incidental or consequential damages or damages for loss of business profits or savings, business interruption, loss of business information or other pecuniary loss arising in connection with the Agreement, e.g. out of Licensee's use of or the inability to use the Software, even if DHI has been advised of the possibility of such damages. |
|                   | This limitation shall apply to claims of personal injury to the extent<br>permitted by law. Some jurisdictions do not allow the exclusion or<br>limitation of liability for consequential, special, indirect, incidental<br>damages and, accordingly, some portions of these limitations<br>may not apply.                                                                                                    |
|                   | Notwithstanding the above, DHI's total liability (whether in contract, tort, including negligence, or otherwise) under or in connection with the Agreement shall in aggregate during the term not exceed the lesser of EUR 10.000 or the fees paid by Licensee under the Agreement during the 12 months' period previous to the event giving rise to a claim.                                                                                                    |
|                   | Licensee acknowledge that the liability limitations and exclusions<br>set out in the Agreement reflect the allocation of risk negotiated<br>and agreed by the parties and that DHI would not enter into the<br>Agreement without these limitations and exclusions on its liability.<br>These limitations and exclusions will apply notwithstanding any<br>failure of essential purpose of any limited remedy.                                                                                                 |

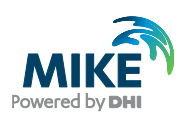

### CONTENTS

#### WEST Installation Guide

| 1   | Introduction                                       | 2  |
|-----|----------------------------------------------------|----|
| 2   | Installation Prerequisites                         | 3  |
| 3   | WEST Installation/Upgrade                          | 4  |
| 4   | DHI License File                                   | 7  |
| 5   | Installation and use of external compiler          | 8  |
| 5.1 | Visual Studio Community 2019 Installation          | 8  |
| 5.2 | Use of external compiler in WEST 32-bit (optional) | 10 |
| 5.3 | Use of external compiler in WEST 64-bit (required) | 12 |

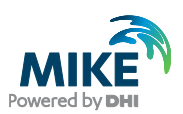

#### 1 Introduction

This installation guide covers the installation of WEST 2025 and required 3<sup>rd</sup> party software.

WEST 2025 is available as:

- 1. 32-bit version
- 2. 64-bit version, requiring the installation of an external compiler

This guide describes the installation process for all the different deployment patterns and required associated 3<sup>rd</sup> party software.

**Important information:** Please be aware that all MIKE software (including the DHI License Manager) on the same computer must be installed with the same version. This is due to the dependencies between MIKE software products and our wish to use the latest and technically most advanced development systems.

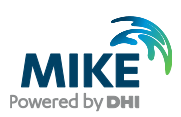

### 2 Installation Prerequisites

WEST 2025 depends on some prerequisites as listed below:

- 1. Fully supported Windows operating systems:
  - Windows 11 Pro, version 23H2 (64 bit)
  - Windows 10 Pro, version 22H2 (64 bit)
  - Windows Server 2022, version 21H2
- 2. The DHI License Management application, to be downloaded and installed separately. Only required if local license mode (physical dongle) is used.
- 3. Microsoft .NET framework 4.7.2 or later

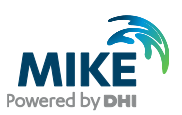

### 3 WEST Installation/Upgrade

WEST 2025 is installed by running the *Setup.exe* program included in the installation package. The installation process is the same for both 32-bit and 64-bit versions of WEST.

The installation of the WEST is simple and requires no user interactions beyond accepting the license conditions and specifying the installation folder. The following table outlines the installation steps for WEST 2025.

| Installation step                                                                                                    | Screen                                                                                                    |
|----------------------------------------------------------------------------------------------------|----------------------------------------------------------------------------------------------------|
| Run the setup.exe file from the<br>installation media/download<br>folder.<br><i>Note: Refer to the installation</i><br><i>guide of the DHI License</i><br><i>Manager for more information</i><br><i>about features and license</i><br><i>configuration.</i> | Nowering WATER DECISIONS         Welcome to the InstallShield Wizard for DHI         WEST 2025 64 bit         The InstallShield(R) Wizard will install DHI WEST 2025 64 bit on your computer. To continue, click Next.         WARNING: This program is protected by copyright law and international treaties.                                                                                                    |
| Click Next                                                                                                    | < Back Next > Cancel                                                                                                    |
| Accept the license agreement                                                                                                    | DHI WEST 2025 64 bit - InstallShield Wizard License Agreement Please read the following license agreement carefully. I LEGAL NOTICE 1.1 You are about to install and/or use Software and/or Platform developed by DHI A/S ('DHI') and its licensors. Please read this legal notice carefully as it includes important information about how you may and may not use the Software and/or Platform. 1.2 You are only allowed to install and/or use the Software and/or Platform if you or a legal entity on your behalf have obtained a valid license for you to do so. If you or a legal entity on your behalf have not obtained a valid license to install and/or use the Software and/or Platform. 0.1 accept the terms in the license agreement Or int I do not accept the terms in the license agreement InstallShield |
| Click Next                                                                                                    | < Back Next > Cancel                                                                                                    |

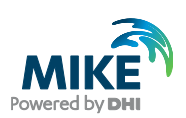

| Installation step                                                                                                    | Screen                                                                                                    |
|----------------------------------------------------------------------------------------------------|----------------------------------------------------------------------------------------------------|
| <b>Select</b> the components to<br>install.<br><i>Note: If desired, the user can</i><br><i>select a different destination</i><br><i>folder than the default one by</i><br><i>clicking "Change"</i>                                                                                                    | DHI WEST 2025 64 bit - InstallShield Wizard   Custom Setup   Select the program features you want installed.   Click on an icon in the list below to change how a feature is installed.   Click on an icon in the list below to change how a feature is installed.   Feature Description DHI WEST Fries   DHI WEST application files   This feature requires 16 15MB on your hard drive.                                                                                                    |
| Click Next                                                                                                    | Install to:<br>C:\Program Files (x86)\DHI\WEST\2025\<br>InstallShield<br>Help Space < Back Next > Cancel                                                                                                    |
| Select the type of license<br>available<br>Unchanged: if the installation<br>relies on the pre-existing<br>license, or on Interned-based<br>license<br>Demo: for testing of the<br>software without a license<br>Local: if license is based on<br>physical dongle<br>Network: if the license to be<br>used is installed on a remote<br>license server or IP number of<br>the license server. | DHI WEST 2025 64 bit - InstallShield Wizard License selection Select license type Inchanged, Keep current form of license management. Select this option if you have an internet license. Demo. Set the DHI license system in demo -mode. Demo. Set the DHI license system in demo -mode. Local. To use local mode DHI License Manager must be installed on the system and your DHI dongle must be plugged in Network. Licenses are requested from a central server InstallShield <a href="https://www.ket.org">Kethor Cancel</a> |
| Click Next                                                                                                    | DHI WEST 2025 64 bit - InstallShield Wizard          MIKE local license         Select license server name         Enter the name of the DHI License Manager server you wish DHI WEST 2025 64 bit to ask for licenses. The Name can be a name of a PC on your network, an IP address or a DNS address.         DHI License Manager Server:                                                                                                    |

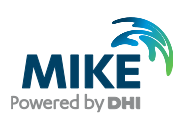

| Launch the installation       | DHI WEST 2025 64 bit - InstallShield Wizard Ready to Install the Program The wizard is ready to begin installation. Click Install to begin the installation. Click Install to begin the installation. If you want to review or change any of your installation settings, click Back. Click Cancel to exit the wizard.                                                                                                    |
|-------------------------------|----------------------------------------------------------------------------------------------------|
| Click Install<br>Click Finish | InstallShield<br>                                                                                                    |
|                               | Powering WATER DECISIONS  InstallShield Wizard Completed  The InstallShield Wizard has successfully installed DHI WEST 2025 64 bit. Click Finish to exit the wizard.  Reference State Stat |

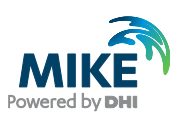

# 4 DHI License File

The DHI license is handled through the DHI License Management software, which can be found under DHI License Administration in the Start Menu.

| Installation step                                                                                                    | Screen                                                                                                    |
|----------------------------------------------------------------------------------------------------|----------------------------------------------------------------------------------------------------|
| <b>Open</b> the DHI License<br>Management program in the<br>start menu as <b>administrator</b><br>(right click and select the<br>option 'Run as Administrator')                                                                                       | D DHI License Administra New  DHI License Management New                                                                                                    |
| <ul> <li>There are three options:</li> <li>Internet License</li> <li>Network License</li> <li>Local License<br/>(dongle)</li> <li>Click the Help button, for more<br/>information or contact your<br/>local MIKE Sales<br/>representative.</li> </ul> | Port License Management Internet License Server Internet License Server Internet License Server Internet Kense Server Internet Kense Server Inte |

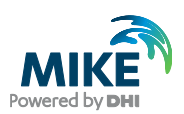

#### 5 Installation and use of external compiler

Depending on the version of WEST installed, the user is required to install and activate an external compiler. **Use of an external compiler is** <u>required</u> for WEST 64-bit, while it is optional for WEST 32-bit. The recommended compiler in this Installation Guide is Microsoft Visual C++ (VC++) compiler, which is available as part of Visual Studio Community 2022 suite.

#### 5.1 Visual Studio Community 2022 Installation

Download Visual Studio Community from https://visualstudio.microsoft.com/downloads/ and launch the installation by running vs\_community.exe.

| Instructions                                                                                                    | Screen                                                                                                    |
|----------------------------------------------------------------------------------------------------|----------------------------------------------------------------------------------------------------|
| Read Privacy Statement and<br>accept License Terms.<br>Disclaimer: by accepting<br>Microsoft Software License<br>Terms, the user confirms to<br>comply with terms of use of<br>Visual Studio Community<br>products as 3 <sup>rd</sup> party<br>components. | ×<br>Visual Studio Installer<br>Before you get started, we need to set up a few things so that you<br>can configure your installation.<br>To learn more about privacy, see the Microsoft Privacy Statement.<br>By continuing, you agree to the Microsoft Software License Terms.                                                                                                    |
| License terms can also be<br>found here:<br>https://visualstudio.microsoft.co<br>m/license-terms/mlt031819/                                                                                                    | Continue                                                                                                    |
| Select the workload <b>Desktop</b><br>development with C++                                                                                                    | Installing—Visual Studio Community 2022—177.6<br>Workloads Individual components Language packs Installation locations           • Need help choosing what to install? More info         ×           • Desktop development with C++ <ul> <li>Build modern C++ apps for Windows using tools of your choice, including MSVC, Clang, CMake, or MSBuild.</li> <li>• Mobile development with C++</li> <li>Build roces-taptions for iOS, Android or Windows using C++.</li> <li>• Build cross-palations for iOS, Android or Windows using C++.</li> <li>• Game development with C++</li> <li>Build cross-palations applications for iOS, Android or Windows using C++.</li> <li>• Game development with C++</li> <li>Build cross-palation applications for iOS, Android or Windows using C++.</li> <li>• Create 2D and 3D games with Unity, a powerful cross-platform development environment.</li> <li>• Create 2D and 3D games with Unity.</li> <li>• Create 2D and 3D games with Unity.</li> <li>• Object (C)</li> <li>• Other Toxlocter (5)</li> <li>• Other Toxlocter (5)</li> <li>• Other Toxlocter (5)</li> <li>• Other Toxlocter (5)</li> <li>• Other Toxlocter (5)</li></ul> |

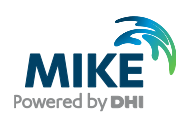

| Instructions                                                                                                 | Screen                                           |
|----------------------------------------------------------------------------------------------------|--------------------------------------------------|
| In the Installation Details (right<br>hand panel) <b>select all</b> Optional<br>features available to ensure | Installation details                             |
| Windows SDK                                                                                                  | <ul> <li>Visual Studio core editor</li> </ul>    |
|                                                                                                    | <ul> <li>Desktop development with C++</li> </ul> |
|                                                                                                    | <ul> <li>Included</li> </ul>                     |
|                                                                                                    | <ul> <li>C++ core desktop features</li> </ul>    |
|                                                                                                    | <ul> <li>Optional</li> </ul>                     |
|                                                                                                    | MSVC v143 - VS 2022 C++ x64/x86 build t          |
|                                                                                                    | ✓ C++ ATL for latest v143 build tools (x86 &     |
|                                                                                                    | Security Issue Analysis                          |
|                                                                                                    | ✓ C++ Build Insights                             |
|                                                                                                    | Just-In-Time debugger                            |
|                                                                                                    | C++ profiling tools                              |
|                                                                                                    | C++ CMake tools for Windows                      |
|                                                                                                    | Test Adapter for Boost.Test                      |
|                                                                                                    | Test Adapter for Google Test                     |
|                                                                                                    | ✓ Live Share                                     |
|                                                                                                    | ✓ IntelliCode                                    |
|                                                                                                    | C++ AddressSanitizer                             |
|                                                                                                    | Windows 11 SDK (10.0.22621.0)                    |
|                                                                                                    | vcpkg package manager                            |
| Click Install                                                                                                | C++ MFC for latest v143 build tools (x8b         |
|                                                                                                    | <u>R</u> emove out-of-support components         |
|                                                                                                    | Total space required 25.18 GB                    |
|                                                                                                    | Install while downloading 🝷 Install              |

Once the installation is completed, all components can be retrieved in the folder C:\Program Files\Microsoft Visual Studio\2022\Community\

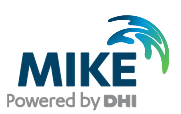

#### 5.2 Use of external compiler in WEST 32-bit (optional)

If you want to use the C-compiler with a 32-bit version of WEST (optional), you need to modify the automatically generated batch file **WESTStart.bat** located in the folder ...\Public\Documents\DHI\WEST\bin.

| Instructions                                                                                                    | Screen                                                                                                    |
|----------------------------------------------------------------------------------------------------|----------------------------------------------------------------------------------------------------|
| Right click on <b>WESTStart.bat</b><br>and <b>Edit</b>                                                                                                    | Swessing       Open         Swessing       Edit         UnitEditorStart       Print         TVars       Image: Construction of the system of the system of the syste |
| Set<br>TORNADO_CC_PLATFORM to<br>win32-msvc                                                                                                    | SET INCLUDE=%INCLUDE%;C:\Program Files (x86)\DHI\WEST\2025\include         SET LIB=%LIB%;C:\Program Files (x86)\DHI\WEST\2025\lib\win32-msvc         SET PATH=C:\Program Files (x86)\DHI\WEST\2025\bin\x64;C:\Program Files (x86)\DHI\WEST\2025\bin\x64;C:\Program Files (x86)\DHI\WEST\2025\bin\x64;C:\Program Files (x86)\DHI\WEST\2025\bin\x64;C:\Program Files (x86)\DHI\WEST\2025\bin\x64;C:\Program Files (x86)\DHI\WEST\2025\bin\x64;C:\Program Files (x86)\DHI\WEST\2025         SET TORNADO_CC_PATH=         SET TORNADO_CC_PATH=         SET TORNADO_ATA_PATH=C:\Users\Public\Documents\DHI\WEST\2025         SET TORNADO_PATH=C:\Program Files (x86)\DHI\WEST\2025         SET OPENMODELICAHOME=C:\Program Files (x86)\DHI\WEST\2025         SET OPENMODELICAHOME=C:\Program Files (x86)\DHI\WEST\2025         START DHI.WEST\2025\third_party\omc         START DHI.WEST.exe %*         EXIT                                                                                                    |
| Add the following statement as<br>first line:<br>CALL "C:\Program<br>Files\Microsoft Visual<br>Studio\2022\Community\VC\A<br>uxiliary\Build\vcvars64.bat"<br>Mind the use of " " quotes.<br>Note: The path to vcvars32.bat<br>file may differ depending on the<br>version of Visual Studio<br>installed (in this case, it refers to<br>2022 version) | CALL "C:\Program Files\Microsoft Visual<br>Studio\2022\Community\VC\Auxiliary\Build\vcvars64.bat"<br>SET INCLUDE=%INCLUDE%;C:\Program Files (x86)\DHI\WEST\2025\lib\win32-msvc<br>SET PATH=C:\Program Files (x86)\DHI\WEST\2025\bin\x64;C:\Program Files<br>(x86)\DHI\WEST\2025\bin;%PATH%<br>SET TORNADO_CC_PLATFORM=win32-msvc<br>SET TORNADO_CC_PATH=<br>SET TORNADO_CC_PATH=<br>SET TORNADO_ROT_PATH=C:\Vsers\Public\Documents\DHI\WEST\2025<br>SET OPRMODELICAHOME=C:\Program Files<br>(x86)\DHI\WEST\2025\third_party\omc<br>START DHI.WEST.exe %*<br>EXIT                                                                                                    |
| If necessary, replace the line<br>SET LIB=%LIB%;C:\Program<br>Files<br>(x86)\DHI\WEST\2025\lib\win3<br>2-msvc<br>with the line<br>SET LIB=%LIB%;C:\Program<br>Files (x86)\DHI\WEST\2025\lib                                                                                                    | CALL "C:\Program Files\Microsoft Visual<br>Studio\2022\Community\VC\Auxiliary\Build\vcvars64.bat"<br>SET INCLUDE=%INCLUDE%;C:\Program Files (x86)\DHI\WEST\2025\include<br>SET LIB=%LIB%;C:\Program Files (x86)\DHI\WEST\2025\bin\x64;C:\Program Files<br>(x86)\DHI\WEST\2025\bin;%PATH%<br>SET TORNADO_CC_PLATFORM=win32-msvc<br>SET TORNADO_CC_PATH=<br>SET TORNADO_CC_PATH=<br>SET TORNADO_ROT_PATH=C:\Program Files (x86)\DHI\WEST\2025<br>SET OPENMODELICAHOME=C:\Program Files<br>(x86)\DHI\WEST\2025\third_party\omc<br>START DHI.WEST.exe %*<br>EXIT                                                                                                    |

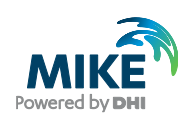

| Instructions                       | Screen |
|------------------------------------|--------|
| Save WESTStart.bat and launch WEST |        |

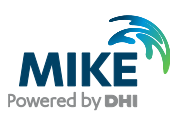

### 5.3 Use of external compiler in WEST 64-bit (required)

In order to enable WEST 64-bit to use the C-compiler, you need to modify the automatically generated batch file **WESTStart.bat** located in the folder ...\Public\Documents\DHI\WEST\bin.

| Instructions                                                                                                    | Screen                                                                                                    |
|----------------------------------------------------------------------------------------------------|----------------------------------------------------------------------------------------------------|
| Right click on <b>WESTStart.bat</b><br>and <b>Edit</b>                                                                                                    | SWESTStart       Open         WEST3Conversion       Edit         UnitEditorStart       Print         TVars       Image: Conversion of the system of the system of th                                                                                                    |
| Add the following statement as<br>first line:<br>CALL "C:\Program Files<br>(x86)\Microsoft Visual<br>Studio\2022\Community\VC\A<br>uxiliary\Build\vcvars64.bat"<br>Mind the use of " " quotes.<br>Note: The path to vcvars64.bat<br>file may differ depending on the<br>version of Visual Studio<br>installed (in this case, it refers to<br>2022 version)     | CALL "C:\Program Files\Microsoft Visual<br>Studio\2022\Community\VC\Auxiliary\Build\vcvars64.bat"<br>SET INCLUDE=%INCLUDE%;C:\Program Files (x86)\DHI\WEST\2025\lib\win64-msvc<br>SET LIB=%LIB%;C:\Program Files (x86)\DHI\WEST\2025\bin\x64;C:\Program Files<br>(x86)\DHI\WEST\2025\bin;%PATH%<br>SET TORNADO_CC_PLATFORM=win64-msvc<br>SET TORNADO_CC_PATH=<br>SET TORNADO_CC_PATH=<br>SET TORNADO_DATA_PATH=C:\Users\Public\Documents\DHI\WEST\2025<br>SET OPENMODELICAHOME=C:\Program Files (x86)\DHI\WEST\2025<br>SET OPENMODELICAHOME=C:\Program Files<br>(x86)\DHI\WEST\2025\third_party\omc<br>START DHI.WEST.exe %*<br>EXIT                                                                                                    |
| If necessary, replace the line<br>SET LIB=%LIB%;C:\Program<br>Files<br>(x86)\DHI\WEST\2025\lib\win6<br>4-msvc<br>with the line<br>SET LIB=%LIB%;C:\Program<br>Files (x86)\DHI\WEST\2025\lib<br>Optionally, if faster compilation<br>at the expense of slower<br>simulation is desired, add the<br>following to WESTStart.bat:<br>SET<br>TORNADO_CC_OPTIMIZE=no | CALL "C:\Program Files\Microsoft Visual<br>Studio\2022\Community\VC\Auxiliary\Build\vcvars64.bat"<br>SET INCLUDE=%INCLUDE%;C:\Program Files (x86)\DHI\WEST\2025\include<br>SET LIB=%LIB%;C:\Program Files (x86)\DHI\WEST\2025\bin\x64;C:\Program Files<br>(x86)\DHI\WEST\2025\bin;%PATH%<br>SET TORNADO_CC_PLATFORM=win64-msvc<br>SET TORNADO_CC_PATH=<br>SET TORNADO_DATA_PATH=C:\Users\Public\Documents\DHI\WEST\2025<br>SET TORNADO_ROOT_PATH=C:\Program Files<br>(x86)\DHI\WEST\2025\third_party\omc<br>START DHI.WEST.exe %*<br>EXIT<br>CALL "C:\Program Files\Microsoft Visual<br>Studio\2022\Community\VC\Auxiliary\Build\vcvars64.bat"<br>SET IORNADO_ROT_PATH=C:\Program Files<br>(x86)\DHI\WEST\2025\third_party\omc<br>START DHI.WEST.exe %*<br>EXIT<br>CALL "C:\Program Files\Microsoft Visual<br>Studio\2022\Community\VC\Auxiliary\Build\vcvars64.bat"<br>SET IORNADO_CO_PTH=C:\Program Files (x86)\DHI\WEST\2025\include<br>SET LB=%LIB%;C:\Program Files (x86)\DHI\WEST\2025\bin\x64;C:\Program Files<br>(x86)\DHI\WEST\2025\bin;%PATH%<br>SET TORNADO_CC_PATH=<br>SET TORNADO_CC_PATH=<br>SET TORNADO_CC_PATH=<br>SET TORNADO_CC_PATH=<br>SET TORNADO_CC_PATH=<br>SET TORNADO_CC_PATH=<br>SET TORNADO_CC_PATH=C:\Vsers\Public\Documents\DHI\WEST\2025<br>SET ORNADO_ADA_PATH=C:\Vsers\Public\Documents\DHI\WEST\2025<br>SET ORNADO_CC_PATH=<br>SET TORNADO_CC_PATH=<br>SET TORNADO_CC_PATH=C:\Program Files (x86)\DHI\WEST\2025<br>SET ORNADO_CC_PATH=C:\Program Files (x86)\DHI\WEST\2025<br>SET ORNADO_CC_PATH=C:\Program Files (x86)\DHI\WEST\2025<br>SET ORNADO_CC_PATH=C:\Program Files (x86)\DHI\WEST\2025<br>SET ORNADO_CC_PATH=C:\Program Files (x86)\DHI\WEST\2025<br>SET ORNADO_CC_PATH=C:\Program Files (x86)\DHI\WEST\2025<br>SET ORNADO_CC_PATH=C:\Program Files (x86)\DHI\WEST\2025<br>SET ORNADO_CC_PATH=C:\Program Files (x86)\DHI\WEST\2025<br>SET ORNADO_CC_PATH=C:\Program Files (x86)\DHI\WEST\2025<br>SET ORNADO_CC_PATH=C:\Program Files (x86)\DHI\WEST\2025<br>SET ORNADO_CC_PATH=C:\Program Files (x86)\DHI\WEST\2025<br>SET ORNADO_CC_PATH=C:\Program Files (x86)\DHI\WEST\2025<br>SET ORNADO_CC_PATH=C:\Program Files (x86)\DHI\WEST\2025 |

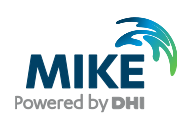

| Instructions                       | Screen |
|------------------------------------|--------|
| Save WESTStart.bat and launch WEST |        |